## "智慧团建"系统毕业学生团员团组织关系 转接业务操作流程

依托"智慧团建"系统开展毕业学生团组织关系转接工作,按照以下步骤进行:

1. 确认并标记团支部团员毕业时间。

2. 确认毕业学生团员身份和毕业时间。如果团员身份中有延迟毕业团员或者教师的情况,需要单独进行标记。

由转出团组织、转入团组织或者团员个人发起组织关系转接申请。

4.转入团组织审批同意后,将毕业学生团员分配到某个
 团支部中(若转入团组织为团支部,无需进行分配)。

具体操作及北京、广东、福建系统操作办法见"智慧团 建"系统首页。

## 转接操作说明

## 一、全团"智慧团建"系统操作说明

 1. 依托"智慧团建"系统开展毕业学生团员组织关系 转接工作,按照以下步骤进行:

(1)确认并标记团支部团员毕业时间(若已标记则略过)。

(2)确认毕业学生团员身份和毕业时间。如果有延迟 毕业团员或者教师身份的情况,需要单独进行标记。

(3)由转出团组织、转入团组织或者团员个人发起组织关系转接申请。

(4)转入团组织审批同意后,将毕业学生团员分配到某个团支部中(若转入团组织为团支部,无需进行分配)。

1.1 标记团支部团员毕业时间

在开展毕业学生团员组织关系转接工作前,学校领域团 支部(含每年新创建的学校学生团支部)必须完成团员毕业 时间标记工作。团组织管理员(团支部管理员除外)都有权限 标记和修改班级团支部团员毕业时间,具体操作步骤如下。

 1.1.1 管理员登录系统进入管理中心,点击"组织管理 一组织列表"菜单,进入组织列表界面(小程序点击"团员 管理一毕业时间标记"图标)。

1.1.2 勾选需要标记的团支部,点击左上角的"标记团

支部团员毕业时间"。

| 8-+#                   | <ul> <li>○ 第一中学</li> <li>○ 図支部一</li> <li>○ 図支部二</li> <li>■ 図支部三</li> </ul> | 创建组织                 | R 批量生/<br>有下级组织:5个                      | 或管理员注册码<br>,其中团委:              | 导出T<br>0个,团工委                | <b>吸恒炽</b><br>注:0个,团组 | 组织名称<br>员支:0个, | 团组织类别<br>团支部:3个,毕业     |        |
|------------------------|----------------------------------------------------------------------------|----------------------|-----------------------------------------|--------------------------------|------------------------------|-----------------------|----------------|------------------------|--------|
| (管理员)                  | ▶ 毕业学生流动团员团                                                                | 职: 2个, 非<br>个, 2021年 | 守接转团支部: 0·<br>毛毕业: 1个,混合                | い。シ頃街道)<br>合型支部:2个             | 如安: 0 个。<br>, 未标记: 1         | 学校领域共                 | 有团文部: 5        | )个,具中2019年!            | ₽¥£: 1 |
| 🖷 组织首页                 |                                                                            | 标记用支                 | 8044-04 BH (III)                        |                                | -5                           | +0                    | 压修             | みたといい                  | ntia i |
|                        |                                                                            |                      | STATISTICS.                             |                                | T                            | щμ                    | פירע           | 以十里                    | HULFI  |
| 図 教育实践                 |                                                                            | 16:200本              |                                         |                                |                              |                       |                |                        |        |
| 本组织管理・ヘ                |                                                                            | BERE SLOT            | 10122512                                | 组织类别                           | 所属行业类<br>別                   | 最否乡镇<br>街道团委          | 联系的话           | 10/15                  | 上級审批   |
|                        |                                                                            |                      |                                         |                                |                              |                       |                |                        |        |
| 组织录入统计                 |                                                                            | -                    | 团支部一                                    | 毕业生团组织                         | 普通高中                         | ÷                     | _/[            | n 👁 🕼 🏛 🦾              | - 1    |
| 组织录入统计                 |                                                                            | 8                    | 团支部一<br>团支部二                            | 毕业生团组织<br>毕业生团组织               | 普通高中                         | 80                    | ,[             | ∎● 6° û &<br>∎● 6° û & | - 9    |
| 组织录入统计<br>组织列表         |                                                                            | 8                    | 团支部一<br>团支部二<br>团支部三                    | 毕业生团组织<br>毕业生团组织<br>田文部        | 普通高中<br>普通高中<br>普通高中         | 西西荷                   | ,[             |                        | - 9    |
| 组织深入统计<br>组织列表<br>组织刊表 |                                                                            | 8 8                  | 团支部一<br>回支部二<br>团支部三<br>毕业学生流动团员<br>朋支部 | 毕业生的组织<br>毕业生的组织<br>固支部<br>起支部 | 普通高中<br>普通高中<br>普通高中<br>普通高中 | 00 IN 10              | ,[             |                        | 2      |

1.1.3 选择该团支部的预计毕业时间(必选项)。无法确定毕业时间的,须选择理由(教师支部/混合支部)。

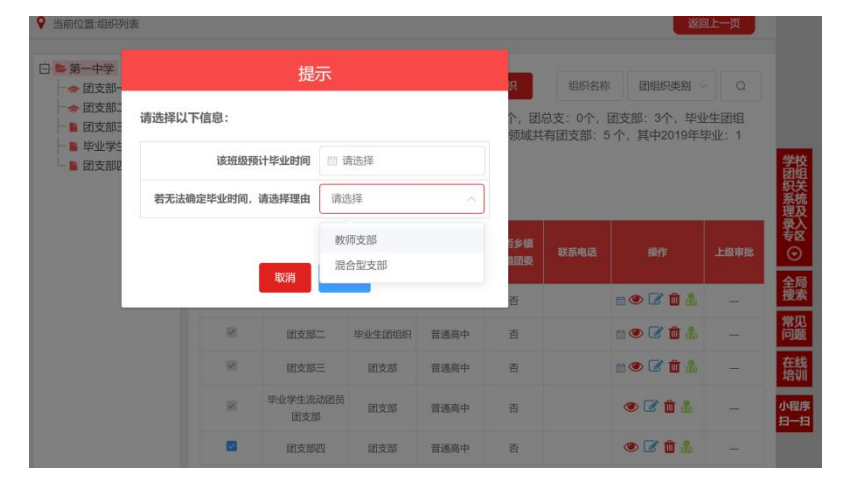

 1.1.4 点击"确定"后即完成标记。标记成功后,组织 列表中会显示已标记的状态,若标记时间错误,点击"操作" 栏的日历图标可以重新修改。

1.1.5 对于标记完成的本年度毕业学生团支部,系统会在规定的时间点自动将其组织类别变更为"毕业生团组织"。

1.2 标记"延迟毕业团员 / 教师"

毕业学生团组织内的成员根据实际情况可在系统内标 记为"延迟毕业团员"或"教师",系统支持单独标记和批 量标记。被标记后的延迟毕业学生团员或教师可以正常进行 组织关系转接,但不纳入"学社衔接"业务。学校领域各级 团组织的管理员都有权限标记延迟毕业学生团员、教师;若 学校只有团支部时,由其直属上级的管理员标记。具体操作 步骤如下。

1.2.1 管理员登录系统进入管理中心,点击"团员管理一团员列表"菜单,进入团员列表界面。

1.2.2 点击左侧组织树相应组织名称,勾选需要标记的
 人员,点击"团员列表界面"左上角的"标记延迟毕业团员
 /教师"。

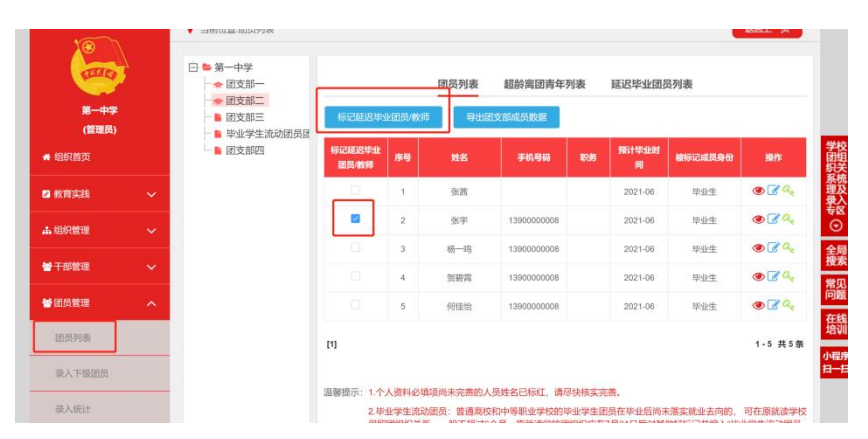

1.2.3 选择标记的为"教师",则点击"确定"即可; 选择标记的为"延迟毕业团员",则必须选择"预计毕业时间",并填写"延迟毕业原因"。延迟毕业学生团员选择的预 计毕业时间必须晚于本团支部的毕业时间,比如标记团支部 团员毕业时间为 2024 年 7 月,则延迟毕业学生团员的预计 毕业时间必须晚于 2024 年 7 月。

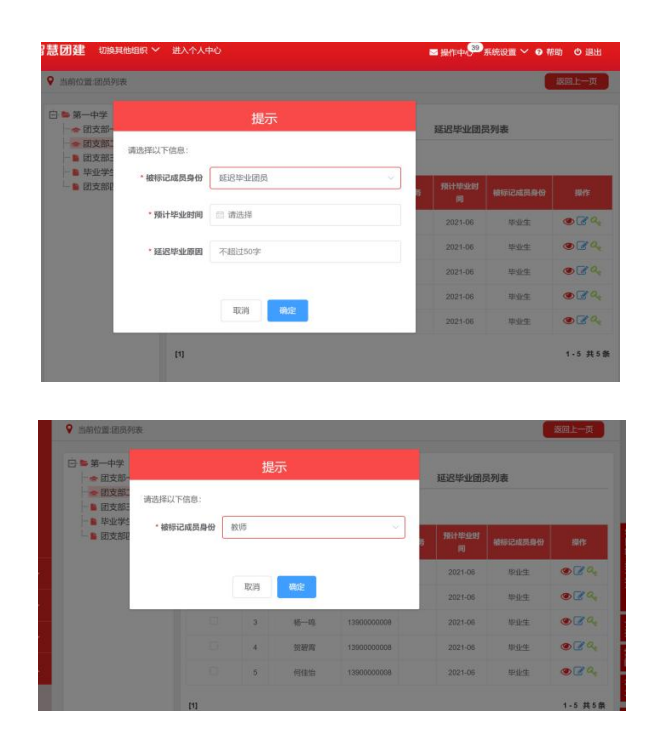

1.2.4 "团员列表"界面的"被标记成员身份"中会显示每个成员目前的身份:"毕业生"、"延迟毕业团员"或"教师"。

1.3 撤销延迟毕业团员 / 教师

如遇毕业学生团员标记为"延迟毕业团员"或"教师", 需要撤销其身份的情况,具体操作步骤如下。

1.3.1 管理员登录系统进入管理中心,点击"团员管理
 一团员列表"菜单。

 1.3.2 点击"被标记成员身份"栏教师身份右侧的"撤 销",即可撤销其教师身份。撤销完成后,恢复为正常毕业 学生团员,毕业时间恢复至毕业学生团支部的预计毕业时间。

| CELLO .       |   | □ ■ 第一中学         |                 |        | 团员列表 | 超於离团青年列     | 列表 到 | 起毕业团员      | 员列表     |            |
|---------------|---|------------------|-----------------|--------|------|-------------|------|------------|---------|------------|
| 第一中学<br>(管理员) |   | → 図支部二<br>● 図支部三 | 标记题记举           | 业团员/教师 | 导出   | 的支部成员数据     |      |            |         |            |
| 🖷 组织首页        |   |                  | 标记延迟毕业<br>國员/教师 | 19-9   | 地名   | 手机号码        | W.M  | 预计华业时<br>间 | 被标记成员身份 | 1941F      |
| 🛛 教育实践        | ~ |                  | 10              | 1      | 张茜   |             |      | 2021-06    | 毕业生     | • <b>°</b> |
| ▲ 组织管理        | ~ |                  | 8               | 2      | 张宇   | 1390000008  |      |            | 教师 撤销   | •34        |
|               |   |                  |                 | 3      | 杨一昀  | 1390000008  |      | 2021-06    | 毕业生     | • C 4      |
| ★ 110 萬地      | ~ |                  |                 | 4      | 贺碧宫  | 1390000008  |      | 2021-06    | 毕业生     | @ @ Q      |
| <b>曾</b> 团员管理 | ^ |                  | 8               | 6      | 何佳怡  | 13900000008 |      | 2023-08    | 延迟毕业生   | @ <u> </u> |
| 田忠和表          |   |                  |                 |        |      |             |      |            |         |            |

1.3.3 点击"延迟毕业团员列表",勾选需要撤销的人员,点击左上角的"撤销延迟毕业团员",点击"确定"后即可撤销其延迟毕业团员身份,恢复为正常毕业学生,毕业时间恢复至毕业学生团支部的预计毕业时间。

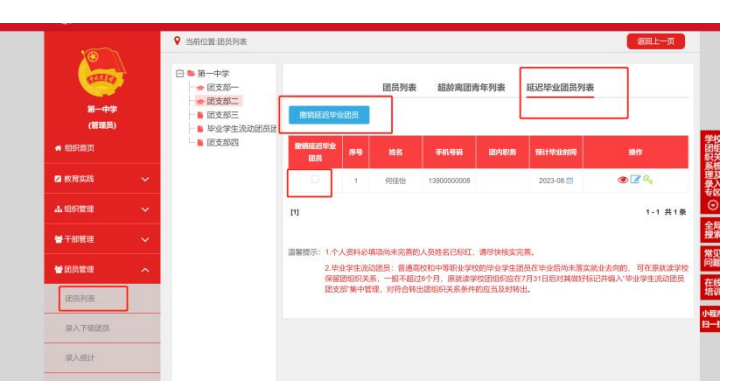

1.4 组织关系转接申请发起方式

1.4.1 团员个人发起

团员个人发起的情况,可以由团员登录系统进入个人中 心,点击左侧"关系转接",选择转入组织是否属于北京/广 东/福建、转接原因,根据提示选择完成申请。

| ه 😂                    | 网上共青团・智慧团建 <sup>切換其他組</sup>           | 線 ゲ 进入管理中心                                              |
|------------------------|---------------------------------------|---------------------------------------------------------|
|                        |                                       | 转入组织审批         分配团支部         完成                         |
| <b>者</b> 我的首页          | 转出人姓名:                                |                                                         |
| <b>205</b> 50 60 40 40 | 转出团支部:                                | na na si dana na da da kata kata kata kata kata kata ka |
| T 2X HYBELOX           | <ul> <li>转入组织是否属于北京/广东/福建:</li> </ul> | 请选择                                                     |
| ☑ 三会                   | <ul> <li>接转原因:</li> </ul>             | 请选择 ~                                                   |
| ► 团课                   | • 申请转入组织:                             | 请选择                                                     |
| 0.5.5                  | 申请时间:                                 | 2020-03-16 12:58:47                                     |
|                        | 备注:                                   | 请输入备注,最多100个字                                           |
| ▲团日活动                  |                                       | A                                                       |
| €关系接转                  | 1 <u>6</u> 10                         | 视交                                                      |

1.4.2 转出团组织发起

转出团组织管理员进入管理中心,点击"团员管理-组 织关系转接"菜单,点击"办理转出",选择转出团支部、 转出人姓名、转入组织是否属于北京/广东/福建、转出原因, 根据提示完成转接。

| 十部管理   | ~ |     |       | 批量转接 办 | 理转入 办理转出            |                     |      |           |
|--------|---|-----|-------|--------|---------------------|---------------------|------|-----------|
| 团员管理   | ^ |     |       |        |                     | _                   |      | 力理转出      |
| 团员列表   |   | 转出人 | 转出团组织 | 转入团组织  | 申请时间                | 完成时间                | 处理状态 | 操作        |
| 录入下级团员 |   | 李明  | 团支部四  | 第一中学   | 2020-07-28 15:36:54 | 2021-03-05 15:17:44 | 已撤销  | 25        |
| 录入统计   |   | 李千秋 | 团支部一  | 学校团总支  | 2019-11-15 11:35:18 | 2021-03-05 15:17:44 | 已撤销  | 意看        |
|        |   | 李明  | 团支部一  | 大学A    | 2019-09-10 09:42:24 | 2021-03-05 15:17:44 | 已撤销  | 造箱        |
| 电子数据库  |   | 宋佳音 | 团支修一  | 大学A    | 2019-07-24 09:28:22 | 2021-03-05 15:17:44 | 已撤销  | 放石        |
| 组织关系转接 |   | 宋佳音 | 团支部一  | 大学A    | 2019-07-19 09:49:37 | 2021-03-05 15:17:44 | 已撤销  | 造石        |
| 组织关系审批 |   | 李干秋 | 团支部一  | 大学A    | 2019-06-20 16:29:33 | 2021-03-05 15:17:44 | 已撤销  | <b>查看</b> |
| 毕业时间审批 | - | 李干秋 | 团支部一  | 大学A    | 2019-06-20 15:06:44 | 2021-03-05 15:17:44 | 已撤销  | 查看        |
|        |   | 李千秋 | 团支部一  | 大学A    | 2019-06-20 14:59:23 | 2021-03-05 15:17:44 | 已撤销  | 查看        |
| 档案审批   |   |     |       |        |                     |                     |      |           |

1.4.3 转入方发起

转入团组织管理员登录系统进入管理中心,点击"团员 管理一组织关系转接"菜单,点击"办理转入",填写需转 入的成员姓名、身份证号码,点击查询;选择转入原因(升 学),根据提示完成转接。

| and the second second | 1   |       |          |                     |                     |      |      |
|----------------------------------------------------------------------------------------------------|-----|-------|----------|---------------------|---------------------|------|------|
| ●干部管理 ~                                                                                                    |     |       | 批量转接の    | <b>聖转入</b> 办理转出     |                     |      |      |
| 警団员管理 へ                                                                                                    |     |       | L        |                     |                     |      | の理時入 |
| 团员列表                                                                                                    | 转入人 | 转入团组织 | 转出团组织    | 申请时间                | 完成时间                | 处理状态 | 操作   |
| 录入下级团员                                                                                                    | 张宇  | 大学A   | 团支部二     | 2019-06-20 16:38:32 | 2021-03-05 15:17:44 | 已撤销  | 章者   |
| 录入统计                                                                                                    | 张宇  | 大学A   | 团支邮二     | 2019-06-20 09:37:37 | 2021-03-05 15:17:44 | 已撤销  | 魚石   |
|                                                                                                    | 张宇  | 大学A   | 团支部二     | 2019-06-19 16:32:23 | 2021-03-05 15:17:44 | 已撤销  | 查看   |
| 电子数据库                                                                                                    | 张宇  | 大学A   | 团支部二     | 2019-06-19 09:34:39 | 2021-03-05 15:17:44 | 已撤销  | 魚看   |
| 组织关系转接                                                                                                    | 张宇  | 大学A   | 团支部二     | 2019-06-18 16:41:25 | 2021-03-05 15:17:44 | 已撤销  | 南君   |
| 组织关系审批                                                                                                    | 杨一鸣 | 大学A   | 团支部二     | 2019-06-17 12:43:32 | 2021-03-05 15:17:44 | 已撤销  | 支有   |
| 毕业时间审批                                                                                                    | 3KΞ | 第一中学  | 2017极团支部 | 2019-06-11 15:47:43 | 2021-03-05 15:17:44 | 已撤销  | 查有   |
|                                                                                                    |     | 第一中学  | 2017级团支部 | 2019-06-10 01:44:37 | 2021-03-05 15:17:44 | 已撤销  | 魚石   |

1.4.4 撤销申请

未完成申请审批前,申请方可以点击申请页面右上角"撤销申请",即可撤销操作。

1.4.5 转往全国铁道、全国民航、中央金融、中央企业、
 中央和国家机关团委(简称为"系统团委")的注意事项

选择转入系统团委团组织时,要根据实际组织架构,选择所在组织体系,不能根据组织所在地选择具体省份。例如 太原铁路局,选择转入的省级组织时,应选择"全国铁道团 委",不能选择"团山西省委"。

转往北京、广东、福建三省时,选择转接原因后,需要 详细填写名称、地址、组织等信息。

1.4.6 组织关系转接原因填写说明

转接原因一升学:选择毕业去向(普通高中、中等职业 院校、普通高校、高等职业院校等)、填写转入学校名称、 转入学校所在地详细地址、转入组织(转入组织发起申请时 无需填写,下同)。

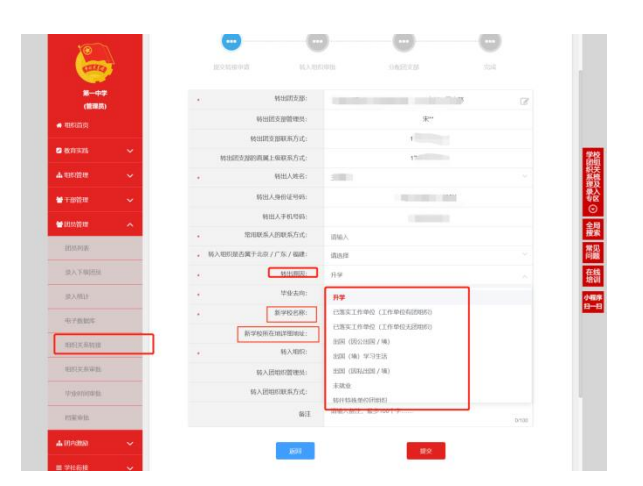

转接原因一已落实工作单位(工作单位有团组织):填写工作单位名称、工作单位所在地详细地址、转入组织。

转接原因一已落实工作单位(工作单位无团组织):填写工作单位名称、工作单位所在地详细地址、转入组织。

转出原因一转往特殊单位团组织:因参军入伍等涉密情况需转往特殊单位团组织时,无需选择转入组织,业务提交后由省级团委管理员负责审批。

转接原因一未升学或未落实就业去向:填写户籍地或居住地详细地址、转入组织。

转接原因一出国(境)学习生活:选择转入组织,转入原学校内的"出国(境)学习研究团员团支部"集中管理。

1.5 审批机制

收到团员组织关系转接申请后,转入团组织管理员点击 "操作中心"中信息提示或在"团员管理—组织关系审批" 中"转出审批"/"转入审批"页面内,进行审批操作。

| 100                                                                                                    | ♀ 当的位置 操作中心                                                                                                    |                                                                                                    |                                                                                                    |                                                                                                    |                                                                                                    |                                                                                                    |                                                                                                    |                                                                                                    | 返田上                                                           |                                                                                                    |
|----------------------------------------------------------------------------------------------------|----------------------------------------------------------------------------------------------------|----------------------------------------------------------------------------------------------------|----------------------------------------------------------------------------------------------------|----------------------------------------------------------------------------------------------------|----------------------------------------------------------------------------------------------------|----------------------------------------------------------------------------------------------------|----------------------------------------------------------------------------------------------------|----------------------------------------------------------------------------------------------------|---------------------------------------------------------------|----------------------------------------------------------------------------------------------------|
| - <b>(</b>                                                                                                    | ſ                                                                                                    | \$入4B5550                                                                                                    | E)。 所有状态                                                                                                    |                                                                                                    | 开始日期                                                                                                    |                                                                                                    | 杨朱日期                                                                                                    |                                                                                                    |                                                               | a                                                                                                    |
| 第一中学                                                                                                    | 总共收到 52条操作                                                                                                    | 事項,所有类型                                                                                                    | 2                                                                                                    | 「項消息提醒、:                                                                                                    | 9项未读消息                                                                                                    | -west                                                                                                    |                                                                                                    |                                                                                                    |                                                               | _                                                                                                    |
| (管理员)                                                                                                    | 18849 B                                                                                                    | 普通沟口                                                                                                    |                                                                                                    | 裁選方                                                                                                    | \$618.0                                                                                                    | 5140                                                                                                    | 间缺场                                                                                                    | MINE                                                                                                    | 1941                                                          |                                                                                                    |
| <ul> <li>4167/030</li> </ul>                                                                                                    | 45:11/0/F7#781#0                                                                                                    | 1 11-1-18-14<br>11-1-18-14                                                                                                    | 140                                                                                                    | 第一中学                                                                                                    | 2019-07-24                                                                                                    | 09:25:50                                                                                                    | 未渡                                                                                                    | 消息增展                                                                                                    | <b>R</b> 8                                                    |                                                                                                    |
| 2 教育実践 ~                                                                                                    | 校出的农中国不通                                                                                                    | 12<br>相限关系                                                                                                    | 专接(团员发起)                                                                                                    | 第一中学                                                                                                    | 2019-06-20                                                                                                    | 16:39:42                                                                                                    | 未读                                                                                                    | 消息投程                                                                                                    | 216                                                           |                                                                                                    |
| ▲ 485/2578 ~                                                                                                    | 转出旧行时。不通                                                                                                    | 创 组织关系和                                                                                                    | 考接(转入组织发起)                                                                                                    | 第一中学                                                                                                    | 2019-06-19                                                                                                    | 16.33.45                                                                                                    | 未渡                                                                                                    | Neiger                                                                                                    | 章6                                                            |                                                                                                    |
|                                                                                                    | 转出出形动机的不通                                                                                                    | 100×54                                                                                                    | 专接(转出组织发起)                                                                                                    | 第一中学                                                                                                    | 2019-06-19                                                                                                    | 09.35.38                                                                                                    | 未读                                                                                                    | 消息因解                                                                                                    | 98                                                            |                                                                                                    |
| ▲土部原語 ~                                                                                                    | 转出出的初期未通                                                                                                    | EE SERVICE                                                                                                    | 時創作人並取受起                                                                                                    | 第一中学                                                                                                    | 2019-06-18                                                                                                    | 16.42.23                                                                                                    | 未读                                                                                                    | 消息投配                                                                                                    | 151                                                           |                                                                                                    |
| 管田均管理 ^                                                                                                    | 转出组织得能不遵                                                                                                    | id takensi                                                                                                    | 转换(转入地积发起)                                                                                                    | 第一中学                                                                                                    | 2019-06-20                                                                                                    | 09.38.51                                                                                                    | ESIR                                                                                                    | Netter                                                                                                    | 20                                                            | 2                                                                                                    |
| 的员列表                                                                                                    | 453343953446                                                                                                    | 组织关系                                                                                                    | 時間(時入1005201月)                                                                                                    | 大\$\$A                                                                                                    | 2019-06-20                                                                                                    | 10:38:33                                                                                                    | 未該                                                                                                    | CIRF                                                                                                    | 12.6                                                          | 1                                                                                                    |
| ON THEORY                                                                                                    | 4615093988                                                                                                    | 個俱关系                                                                                                    | 转编转入组织发起》                                                                                                    | 大学A                                                                                                    | 2019-06-20                                                                                                    | 09:37:37                                                                                                    | 未満                                                                                                    | CINT                                                                                                    | 20                                                            |                                                                                                    |
| 36.75 1-9645[00                                                                                                    | 4633461494448                                                                                                    | 相相关制                                                                                                    | 转接(转入临时发起)                                                                                                    | 大学A                                                                                                    | 2019-06-19                                                                                                    | 16:32:23                                                                                                    | 未渡                                                                                                    | CIMIT                                                                                                    | -                                                             | i i i                                                                                                    |
| 录入统计                                                                                                    | \$\$1E856970#18L                                                                                                    | 组织关系                                                                                                    | 转展(转入细灯发起)                                                                                                    | 大学A                                                                                                    | 2019-05-19                                                                                                    | 09.34.39                                                                                                    | 已读                                                                                                    | EIRIT                                                                                                    | 0.6                                                           | 小                                                                                                    |
|                                                                                                    |                                                                                                    |                                                                                                    |                                                                                                    |                                                                                                    |                                                                                                    |                                                                                                    |                                                                                                    |                                                                                                    |                                                               |                                                                                                    |
| 电子数160年                                                                                                    |                                                                                                    |                                                                                                    |                                                                                                    |                                                                                                    |                                                                                                    |                                                                                                    |                                                                                                    |                                                                                                    |                                                               |                                                                                                    |
| 电子数第4<br>前元关系转换<br>1050天后中派                                                                                                    | <ul> <li>[1] 下一司 東京</li> <li>(1) 下一司 東京</li> <li>(1) 下一司 東京</li> </ul>                                                                                                    | BYM2.                                                                                                    |                                                                                                    |                                                                                                    |                                                                                                    |                                                                                                    |                                                                                                    |                                                                                                    | 1-10共                                                         | 12 亲<br>R04 E—94                                                                                                    |
| 10.7 20204<br>2020 X 8 Mills<br>2020 X 8 Mills<br>2020 X 8 M                                                                                                    | <ul> <li>[1] <b>T−Ξ #</b>Ω</li> <li>(1) <b>T−Ξ #</b>Ω</li> </ul>                                                                                                    | 8786                                                                                                    | _                                                                                                    |                                                                                                    |                                                                                                    |                                                                                                    |                                                                                                    |                                                                                                    | 1-10Ħ                                                         | 12 奈<br>MMLE—94                                                                                                    |
| 19.7 283094<br>201972 X 39.948<br>20172 X 59.948                                                                                                    | [1] 下一菜木页<br>● 2000-300-2000-300-0000                                                                                                    | 1746:                                                                                                    |                                                                                                    | 转出审批                                                                                                    | 持入审批                                                                                                    |                                                                                                    |                                                                                                    |                                                                                                    | 1-10#                                                         | 12 亲                                                                                                    |
| 16.725304<br>19972X.55499<br>19972X.55498<br>19972X.55498<br>19972X.55498                                                                                                    | [1] <b>下一员来页</b><br>▼ 2000/2001/2007                                                                                                    | eyek ;                                                                                                    |                                                                                                    | 转出审批                                                                                                    | <b>持入审批</b><br>示                                                                                                    | a.\M-5                                                                                                    | 8                                                                                                    | 处理优态                                                                                                    | 1-10 <b>#</b>                                                 | 12 m                                                                                                    |
| 017283004<br>01872X 55448<br>01872X 5448<br>01872X 5448<br>018725<br>01970<br>019700<br>0100<br>01                                                                                                    | [1] 下一只来页<br>▼ 200400年2010 (天永田<br>◆本人                                                                                                    | 1781:<br>451822591                                                                                                    | VLLEXM                                                                                                    | \$6出审批                                                                                                    | 卷入审批<br>古<br>2008月                                                                                                    |                                                                                                    | NIMUR                                                                                                    | 91-0010.5<br>92<br>20100                                                                                                    | 1-10#                                                         | 12 亲<br>BINI E — 90                                                                                                    |
| 4:75304<br>RECCARSE<br>RECCARSE<br>RECC | [1]         T→R #R           ▼         THERCORE RESIDENT AT<br>◆         MARCORE RESIDENT AT<br>◆         MARCORE RESIDENT AT                                                                                                    | 49:20298<br>225-07-28 15-36:54                                                                                                    | <b>9653999</b><br>2021-03-05 15:17:44                                                                                                    | 转出审批<br>关出定                                                                                                    | <b>後入审批</b><br>示<br>2010年<br>211年88後1月日<br>221日20日<br>221日20日<br>221日20日<br>221日20日<br>221日20日<br>221日20日<br>221日20日<br>221日<br>221                                                                                                    | 10入外古<br>10入外古<br>5.0分前部<br>16                                                                                                    | 3.189년<br>中学記章                                                                                                    | startta<br>starte                                                                                                    | 1-10井                                                         | 804L-01<br>12 (k)<br>12 (k))<br>12 (k)<br>12 (k))<br>12 (k)<br>12 (k)<br>12 (k))<br>12 (k)<br>12 (k))<br>12 (k)<br>12 (k))<br>12 (k)<br>12 (k))<br>12 (k)<br>12 (k))<br>12 (k)<br>12 (k))<br>12 (k)<br>12 (k))<br>12 (k)<br>12 (k))<br>12 (k)<br>12 (k))<br>12 (k)<br>12 (k))<br>12 (k))<br>12 (k))<br>1 |
| 4172300<br>ERECKARD<br>ERECKARD<br>ERECKEDU<br>ERECKEDU<br>ERECKED                                                                                                    | [1] <b>7-3 3 3</b><br>■ Senora nuccent<br>■ 001 20<br>913 20                                                                                                    | <b>49/02/200</b><br>20-07-28 15:36:54<br>19:36:41 15:37:50                                                                                                    | 9452570<br>2021-03-05 15-17-44<br>2021-03-05 15-17-44                                                                                                    | 转出审批<br>2.3件编码时<br>大学AG<br>32件编号中学<br>39个学20                                                                   | <b>後入审批</b>                                                                                                    | 和大师名<br>云吻张即<br>施<br>五响张的<br>新                                                                                                    | A SPHERS<br>(株式工作など)<br>ーサマビ目前<br>(株式工作など)<br>ーサマビ目前                                                                                                    | 92-82102.25<br>52<br>20199 E<br>20199 E                                                                                                    | 1-10#<br>#143<br>392%                                         | 22 A                                                                                                    |
| 4,72304<br>RECORPUSE<br>RECORPUSE<br>RE                                                                                                    | [1] <b>7-2 3 52</b><br>3560028 406 (2.6.43                                                                                                    | <b>448.000</b><br><b>448.000</b><br><b>50</b> -07-28 15-36:54<br>19-06-14 15-37:50                                                                                                    | <b>9458250</b><br>2021-03-06 15-17-44<br>2021-03-06 15-17-44<br>2021-03-06 15-17-44<br>2021-03-06 15-17-44                                                                                             |                                                                                                    | <b>冷入审批</b><br>古年5代後期日<br>認知[2]<br>第学員学学初<br>79年夏年学初<br>79年夏年学初<br>79年夏年学初<br>79年夏年学初<br>79年夏年学初<br>79年夏年学初                                                                                                    | ▲入外老<br>乙的美丽想<br>五、約美丽<br>五、約美丽<br>第<br>五、約美丽<br>第<br>五、約美丽<br>第<br>第<br>五、約美丽<br>第<br>第<br>二<br>第<br>二<br>第<br>二<br>第<br>二<br>第<br>二<br>第<br>二<br>第<br>二<br>第<br>二<br>第<br>二                                                                                                    | X10000<br>001004088<br>-49005<br>001014088<br>-49005<br>001014988                                                                                                    | 923895025<br>20195 E<br>20195 E<br>20195 E                                                                                                    | 1-10#<br>100#<br>100#<br>100#                                 | 22 &                                                                                                    |
| 4725504<br>RECLEREN<br>ELECTOREN<br># UNICO<br># UNICO<br># UNICO<br># 1255500<br># 2155500<br># 21555000<br># 2155500<br># 21555000<br># 21555000<br># 21555000<br># 21555000<br># 21555000<br># 21555000<br># 215550000<br># 215550000<br># 21555000<br># 215550000000<br># 2                                                                                                    | (1) T→R ± E<br>SIMPLER MISCLEME<br>0001 200<br>0001 200<br>0000<br>00                                                                                                    | <b>448509</b><br>2007/28153654<br>193651152550<br>1936510105510                                                                                                    | <b>96.6574</b><br>2021-03-05 15-17-44<br>2021-03-05 15-17-44<br>2021-03-05 15-17-44<br>2021-03-05 15-17-44                                                                                             |                                                                                                    | 春入审批<br>字<br>2514年後期<br>学学品学学初<br>766(5)会第<br>766(5)会第<br>766(5)会第<br>766(5)会第<br>766(5)会第<br>766(5)会第<br>766(5)会第<br>766(5)会第<br>766(5)会第<br>766(5)会第<br>766(5)会第<br>766(5)会第<br>766(5)会第<br>766(5)会第<br>76(5)会第<br>76(5)会第<br>76(5)会第<br>76(5)会第<br>76(5)会第<br>76(5)会第<br>76(5)会第<br>76(5)会第<br>76(5)会第<br>76(5)会第<br>76(5)会第<br>76(5)会第<br>76(5)会第<br>76(5)会第<br>76(5)会第<br>76(5)<br>76(5)<br>76) | 和大师名<br>云吻张即<br>五吻张即<br>第<br>云吻张的<br>第<br>云吻张的                                                                                                    | Autore     Autore     Auto                                                                                                    | 92-1971/LZ<br>202300 C<br>202500 C<br>202500 C                                                                                                    | 1-10 #<br>                                                    | 22 ± 22 ± 22 ± 22 ± 22 ± 22 ± 22 ± 22                                                                                                    |
| 4775304<br>EXEXUSHER<br>EXEXUSHER<br># EXEXUSHER<br># EXEXUSHER                                                                                                    | (1)         T→R # 53           ● Steen Class rates Class rate         200           0 rate         200           0 rate                                                                                                    |                                                                                                    | 9000709<br>2022-603-05 19 17 44<br>2022-603-05 19 17 44<br>2022-603-05 19 17 44<br>2022-603-05 19 17 44                                                                                                | 特出审批<br>その目前には、<br>・<br>・<br>・<br>・<br>・<br>・<br>・<br>・<br>・<br>・<br>・<br>・<br>・<br>・<br>・<br>・<br>・<br>・<br>・ |                                                                                                    | <ol> <li>入外さ</li> <li>二、内本語的<br/>・</li> <li>二、内本語の<br/>・</li> <li>二、内本語の<br/>・</li> <li>二、内本語の<br/>・</li> <li>二、内本語の<br/>・</li> <li>二、「内本語の<br/>・</li> <li>二、「内本語の<br/>・</li> <li>二、「内本語の<br/>・</li> </ol>                                                                                                    |                                                                                                    | 20-2011/02<br>2010-00<br>2010-00<br>200-00<br>2010-00<br>2010-00<br>200-00<br>200-000-0 | 1-10#                                                         | 22 \$                                                                                                    |
| 4725304                                                                                                    | (1)         TR.R.R.           ● 086 / 100 / 100                                                   | 4085796<br>00-07-28 15-38-54<br>18-36-14 15-37-50<br>19-36-19 19-36-19<br>19-36-19 19-36-19<br>19-36-19 19-36-19<br>19-36-19 19-36-19<br>19-36-19 19-36-19                                                                                                    | <b>Restrict</b><br>2023-63-65 15 174 4<br>2023-63-65 15 174 4<br>2023-63-65 15 174 4<br>2023-63-65 15 174 4<br>2023-63-65 15 174 4<br>2023-63-65 15 174 4                                              | 特出事批                                                                                                    |                                                                                                    | <ul> <li>金入地名</li> <li>二二、四市城市</li> <li>二二、四市城市</li> <li>二二、市市城市</li> <li>二二、市市城市</li> <li>二二、市市城市</li> <li>二二、市市城市</li> <li>二二、市市城市</li> <li>二二、二、二、二、二、二、二、二、二、二、二、二、二、二、二、二、二、二、二</li></ul>                                                                                                    | A setting<br>Unit_14484<br>-4-9405<br>Unit_14484<br>-4-9405<br>Unit_14484<br>-4-9405<br>Unit_14484<br>-4-9405<br>Unit_14484<br>-4-9405<br>Unit_14484<br>Unit_14484<br>Unit_14484                                                                                                    | 9539005<br>(2359) (2<br>2359) (2<br>235                                                 | 1-10#                                                         | 22 S                                                                                                    |
|                                                                                                    | (1)     (2)     (2)     (2)     (2)     (2)     (2)     (2)     (2)     (2)     (2)     (2)     (2)     (2)     (2)     (2)     (2)     (2)     (2)     (2)     (2)     (2)     (2)     (2)     (2)     (2)     (2)     (2)     (2)     (2)     (2)     (2)     (2)     (2)     (2)     (2)     (2)     (2)     (2)     (2)     (2)     (2)     (2)     (2)     (2)     (2)     (2)     (2)     (2)     (2)     (2)     (2)     (2)     (2)     (2)     (2)     (2)     (2)     (2)     (2)     (2)     (2)     (2)     (2)     (2)     (2)     (2)     (2)     (2)     (2)     (2)     (2)     (2)     (2)     (2)     (2)     (2)     (2)     (2)     (2)     (2)     (2)     (2)     (2)     (2)     (2)     (2)     (2)     (2)     (2)     (2)     (2)     (2)     (2)     (2)     (2)     (2)     (2)     (2)     (2)     (2)     (2)     (2)     (2)     (2)     (2)     (2)     (2)     (2)     (2)     (2)     (2)     (2)     (2)     (2)     (2)     (2)     (2)     (2)     (2)     (2)     (2)     (2)     (2)     (2)     (2)     (2)     (2)     (2)     (2)     (2)     (2)     (2)     (2)     (2)     (2)     (2)     (2)     (2)     (2)     (2)     (2)     (2)     (2)     (2)     (2)     (2)     (2)     (2)     (2)     (2)     (2)     (2)     (2)     (2)     (2)     (2)     (2)     (2)     (2)     (2)     (2)     (2)     (2)     (2)     (2)     (2)     (2)     (2)     (2)     (2)     (2)     (2)     (2)     (2)     (2)     (2)     (2)     (2)     (2)     (2)     (2)     (2)     (2)     (2)     (2)     (2)     (2)     (2)     (2)     (2)     (2)     (2)     (2)     (2)     (2)     (2)     (2)     (2)     (2)     (2)     (2)     (2)     (2)     (2)     (2)     (2)     (2)     (2)     (2)     (2)     (2)     (2)     (2)     (2)     (2)     (2)     (2)     (2)     (2)     (2)     (2)     (2)     (2)     (2)     (2)     (2)     (2)     (2)     (2)     (2)     (2)     (2)     (2)     (2)     (2)     (2)     (2)     (2)     (2)     (2)     (2)     (2)     (2)     (2)     (2)     (2)     (2)     (2)     (2)     (2)     (2)     (2)     (2)     (2) |                                                                                                    | 900509<br>2027-030-05 18-17-04<br>2027-030-05 18-17-04<br>2027-030-05 18-17-04<br>2027-030-05 18-17-04<br>2027-030-05 18-17-04<br>2027-030-05 18-17-04<br>2027-030-05 18-17-04<br>2027-030-05 18-17-04 |                                                                                                    |                                                                                                    | 組入州25<br>2.2時後202<br>第<br>2.2時後202<br>第<br>2.2時後202<br>第<br>2.2時後202<br>第<br>3.2時後202<br>第<br>3.2時後202<br>第<br>3.2時後202<br>第<br>3.2時後202<br>第<br>3.2時後202<br>第<br>3.2<br>10<br>10<br>10<br>10<br>10<br>10<br>10<br>10<br>10<br>10<br>10<br>10<br>10                                                                                                    | HALBERGY     Hotel     Hotel                                                                                                    | 20100                                                                                                    |                                                               | 12 A                                                                                                    |
| 47.5554<br>RED.C.5454<br>RED.C.5454<br>* UKU KANA<br>* UKU KANA<br>* UKU KAN                                                                                                    | (1)         (1)           30000200000000000000000000000000000000                                                                                                    | PER<br>00-07-28 15-36-54<br>19-06-19 15-37-50<br>19-06-19 10-56-19<br>19-06-19 10-56-19<br>19-06-19<br>19-06-19 | 946500<br>2023-03-05 15 17 44<br>2023-03-05 15 17 74 4<br>2023-03-05 15 17 74 4<br>2023-03-05 15 17 74 4<br>2023-03-05 15 17 74 4                                                                      |                                                                                                    | <b>ゆ入事批</b>                                                                                                    | <ol> <li>A.M.4.65</li> <li>3.0%</li> <li>3.0%</li></ol>                                                                                                    | Алалан<br>Форбалия<br>Форбалия<br>Форбали | 2008 C C C C C C C C C C C C C C C C C C                                                                                                    | 1-10#                                                         | 12 A                                                                                                    |
| 4.75504                                                                                                    | (1)         T→= 3 ± 32           SHOUGH UNDOCAN         20           941         20           942         20           4625         20           4625         20           941         20           4625         20           4625         20           4625         20           4625         20           4625         20           4625         20                                                                                                    | 448.000<br>0007728 1508.64<br>1906-11 1507.00<br>1906-19 1086.19<br>1906-19 1080.13<br>1906-19 1080.13<br>1906-19 1080.13                                                                                                    | <b>86500</b><br>2021-03-05 15 17 44<br>2021-03-05 15 17 44<br>2021-03-05 15 17 44<br>2021-03-05 15 17 44<br>2021-03-05 15 17 44<br>2021-03-05 15 17 44<br>2021-03-05 15 17 44<br>2021-03-05 15 17 44   |                                                                                                    |                                                                                                    | 0.0. A M 25<br>0.0<br>2.00 (source)<br>0.0<br>2.00 (source)<br>0.00 (source)<br>0.00 (source) | 20000000000000000000000000000000000000                                                                                                    | 2010 C C C C C C C C C C C C C C C C C C                                                                                                    | 1-10#<br>0000<br>0000<br>0000<br>0000<br>0000<br>0000<br>0000 | 12 #<br>12 #<br>14 1 - 0/<br>849<br>08<br>08<br>08<br>08<br>08<br>08<br>08<br>08<br>08<br>08                                                                                                    |

选择转入的组织为团支部,则该团支部或团支部直属上 级管理员审批同意后,完成转接流程。

选择转入的组织是团委/团工委/团总支,则该组织管理 员在审批同意后,"操作中心"、"组织关系审批"页面会收 到审批消息,须将新转入的团员分配到某个团支部,完成转 接流程。

发起的申请与实际不符时(信息错误、未按要求报到、 人员不符合要求等),审批方可点击"审批一不同意"并写 明原因,即可退回申请。

审批历史可在"团员管理-组织关系审批"中查看。